# ADVANTECH Enabling an Intelligent Planet

## Advantech AE Technical Share Document

| Date     | 2015/04/09                                                         | SR#        | 1-2040617335 |
|----------|--------------------------------------------------------------------|------------|--------------|
| Category | □FAQ ■SOP                                                          | Related OS | N/A          |
| Abstract | ADAM-40XX, ADAM-41XX, ADAM-60XX and ADAM-62XX_How to use ADAM with |            |              |
|          | LABView                                                            |            |              |
| Keyword  | ADAM-40XX,ADAM-41XX,ADAM-60XX, ADAM-62XX, LABView.                 |            |              |
| Related  | ADAM-40XX, ADAM-41XX, ADAM-60XX and ADAM-62XX                      |            |              |
| Product  |                                                                    |            |              |

## Problem Description:

This documentation shows how to polling the I/O status of ADAM with LABView

## Brief Solution - Step by Step:

- 1. Download Modbus Library
- 2. Install Modbus Library to LABView
- 3. Find Modbus VI in User Libraries
- 4. Use Labview Modbus Examples

## [Steps]

## **Download Modbus Library**

In order to use Modbus RTU/TCP protocol, user need to download LABview Modbus Library, which provided by National Instruments.

Please download "nimodbus121.zip" from below link. http://ftp.ni.com/pub/devzone/epd/nimodbus121.zip

| MODBUS Library for LabVIEW                                                                                                    |                                                                                                    |
|----------------------------------------------------------------------------------------------------|----------------------------------------------------------------------------------------------------|
| → 列印                                                                                                    | 110 評分   <b>4.27</b> 之 5                                                                            |
| 概觀                                                                                                    |                                                                                                    |
| The MODBUS library is a free, downloadable set of Virtual Instruments (VIs) that p<br>communication from any standard Ethernet or serial port. The LabVIEW library im<br>protocol in software and offers both master and slave functionality. Using the Mod<br>Programmable Automation Controllers (PACs) can communicate with gateway de<br>connectivity to a wide variety of industrial networks, such as PROFIBUS, Ethernet | provide Modbus<br>plements the Modbus<br>bus library,<br>evices that provide<br>tIP, and DeviceNet. |
| 下載                                                                                                    |                                                                                                    |
| 檔案名稱: nimodbus121.zip<br>需求: View                                                                                                    |                                                                                                    |

Version 1.2 (ni\_modbus\_1\_2.zip) of the MODBUS LabVIEW Library is backward compatible with previous versions of the library. It adds a set of polymorphic VIs that make it easier to use MODBUS commands. These new VIs are also fully documented with a help file. Comments have also been added to the

AD\ANTECH

### **Install Modbus Library to LABView**

- 1. Unzip nimodbus121.zip.
- 2. Open readme.html, and follow the steps to install Modbus library to LABView.

(In our example, we choose 86 folder, it's the latest version)

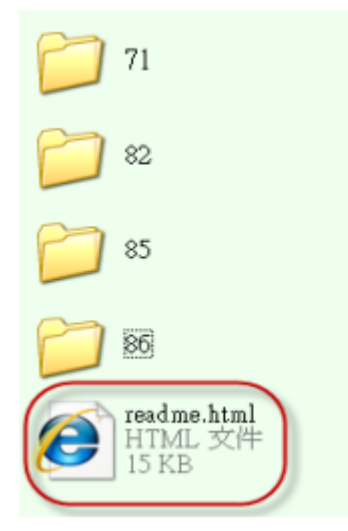

#### Installing NI-MODBUS Library

In order to use the Library in LabVIEW, please follow these steps:

- Close LabVIEW.
- If you have version NI-MODBUS Library 1.1 on your system, it is recommended to uninstall it by going to Control Panel -> Add Remove Programs
   -> National Instruments Software and select NI Modbus 1.1 from the list.
- Copy NI Modbus.llb from the ##\vi.lib folder to the LabVIEW\_ROOT\vi.lib directory where ## is your LabVIEW version (example 86 for 8.6) and is
  the root folder where you installed LabVIEW.
- Copy lvmodbus.chm and lvmodbus.txt from ##\help to the LabVIEW\_ROOT\help directory.
- Copy nimodbus.mnu from ##\user.lib to the LabVIEW\_ROOT\user.lib directory.
- Restart LabVIEW. You should see the NI Modbus palette in the User Libraries palette.

To Uninstall the Library, remove all the files copied from the previous steps.

#### Back to Top

**ADVANTECH** 

## Find Modbus VI in User Libraries

After installed Modbus Library to LABView, user can find Modbus VI in User Libraries, and start to edit their own program.

| Dutitled 1 Block Diagram               | n *                                                                                                    |          |
|----------------------------------------|----------------------------------------------------------------------------------------------------|----------|
| Eile <u>E</u> dit <u>V</u> iew Project | Qperate Iools Window Help                                                                                                    |          |
| 🔹 🕑 🔳 🚳                                | 🔋 🖕 🐨 🖈 15pt Application Font 💌 🏪 🖬 🐨 🦃 Search                                                                                                    | <u> </u> |
| Read Coils                             | Functions Search   Express   Favorites DAQNavi Assistant User Libraries Select a VI Select a VI NI Modbus NI Modbus MB Serial Master Query (poly).vi Init Weight Slave mastr Signification Slave mastr Eight Slave mastr Eight Slave | <        |
| <                                      |                                                                                                    | >        |

AD\ANTECH

Enabling an Intelligent Planet

### **Use LABVview Modbus Examples**

LABView Modbus Library provides many Modbus examples.

To find those examples, user can open NI Modbus.llb in nimodbus121.

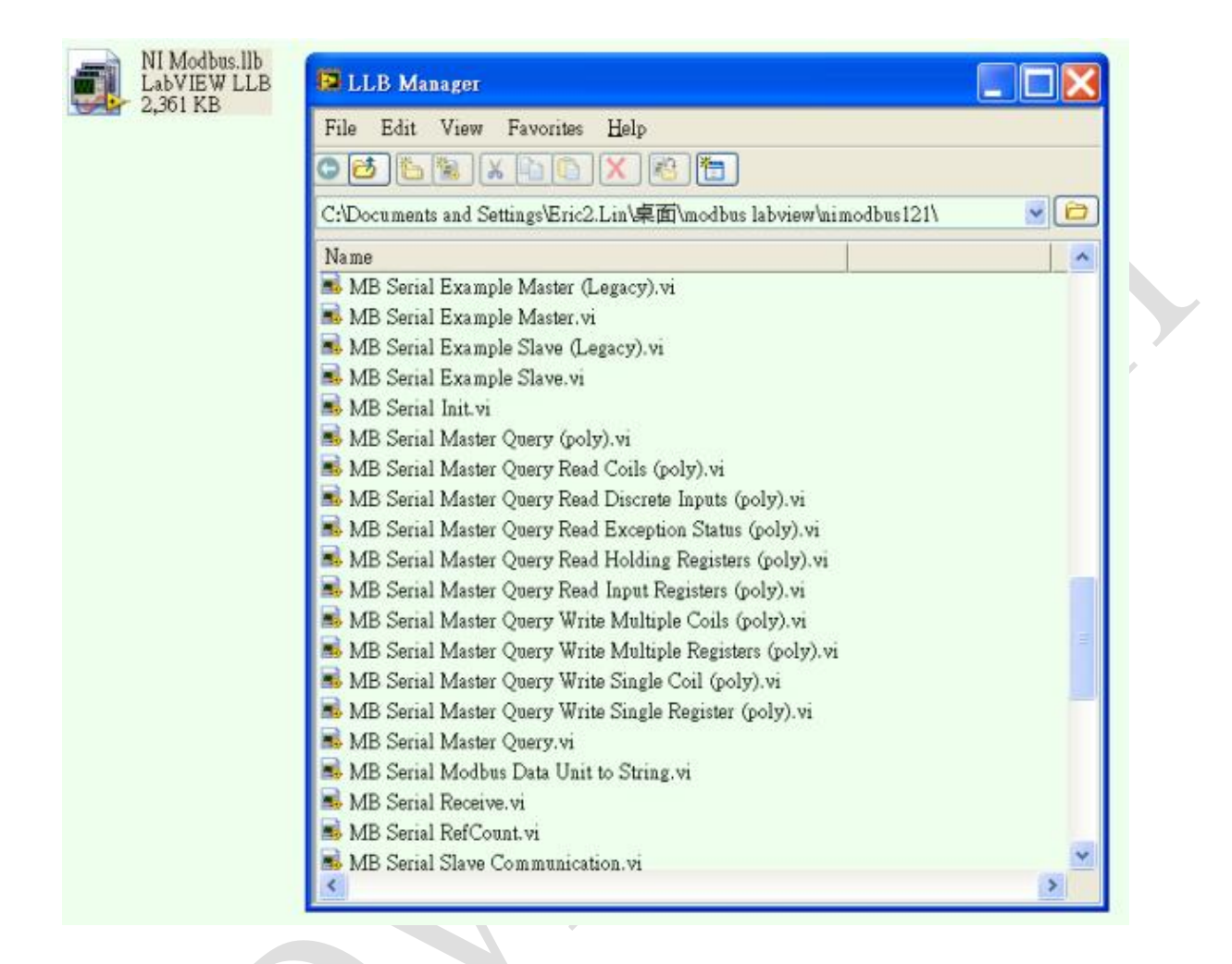

## Example: Read ADAM-4022T by Modbus RTU

**MB Serial Example Master.vi** was chosen to read AI value of ADAM-4022T by Modbus RTU. Setup correct parameters according your computer/device.

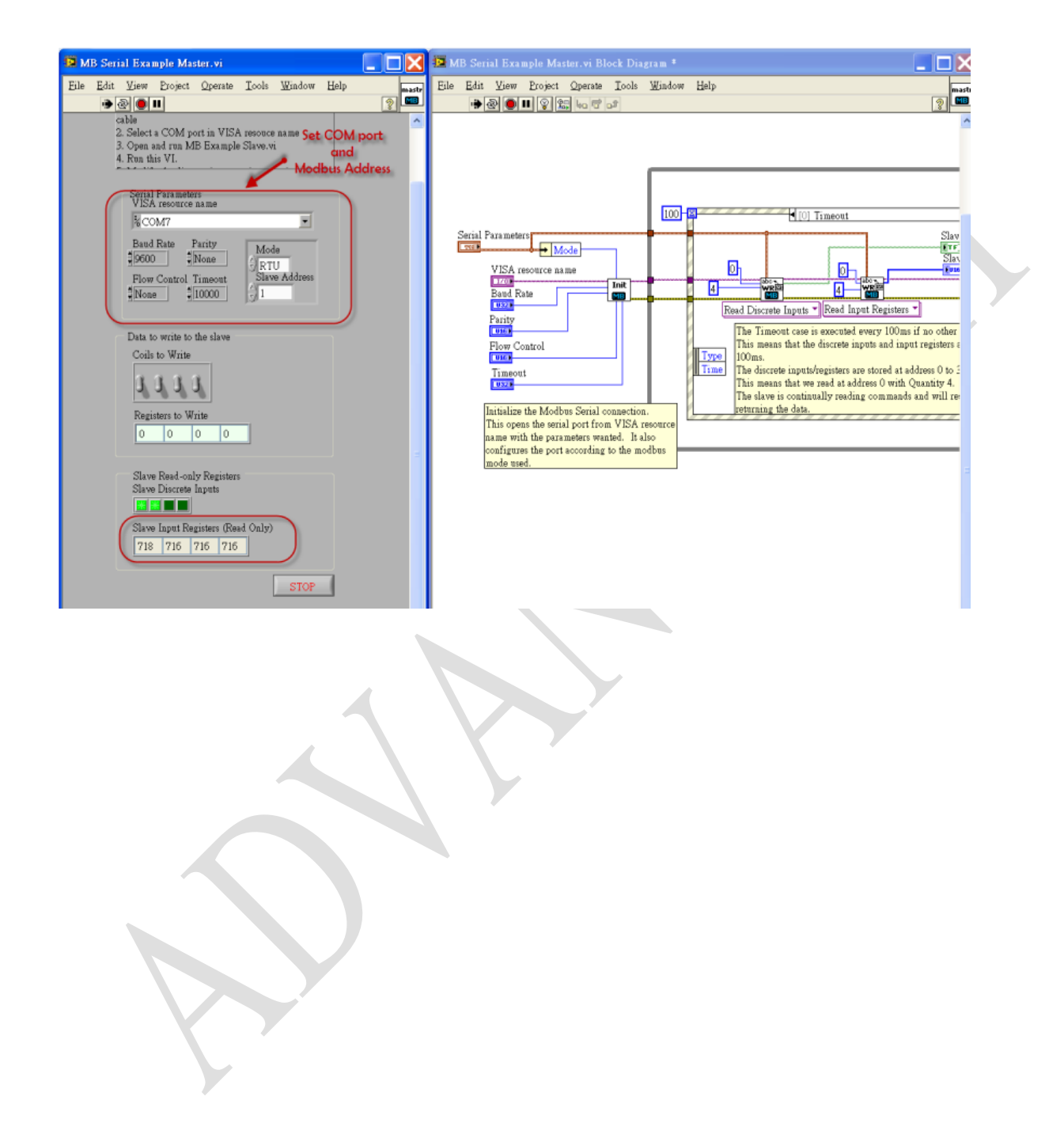

# ADVANTECH Enabling an Intelligent Planet

## Example: Write ADAM-6024 by Modbus TCP

**MB Ethernet Example Master.vi** was chosen to write DO value of ADAM-6024 by Modbus TCP. Setup correct parameters according your computer/device.

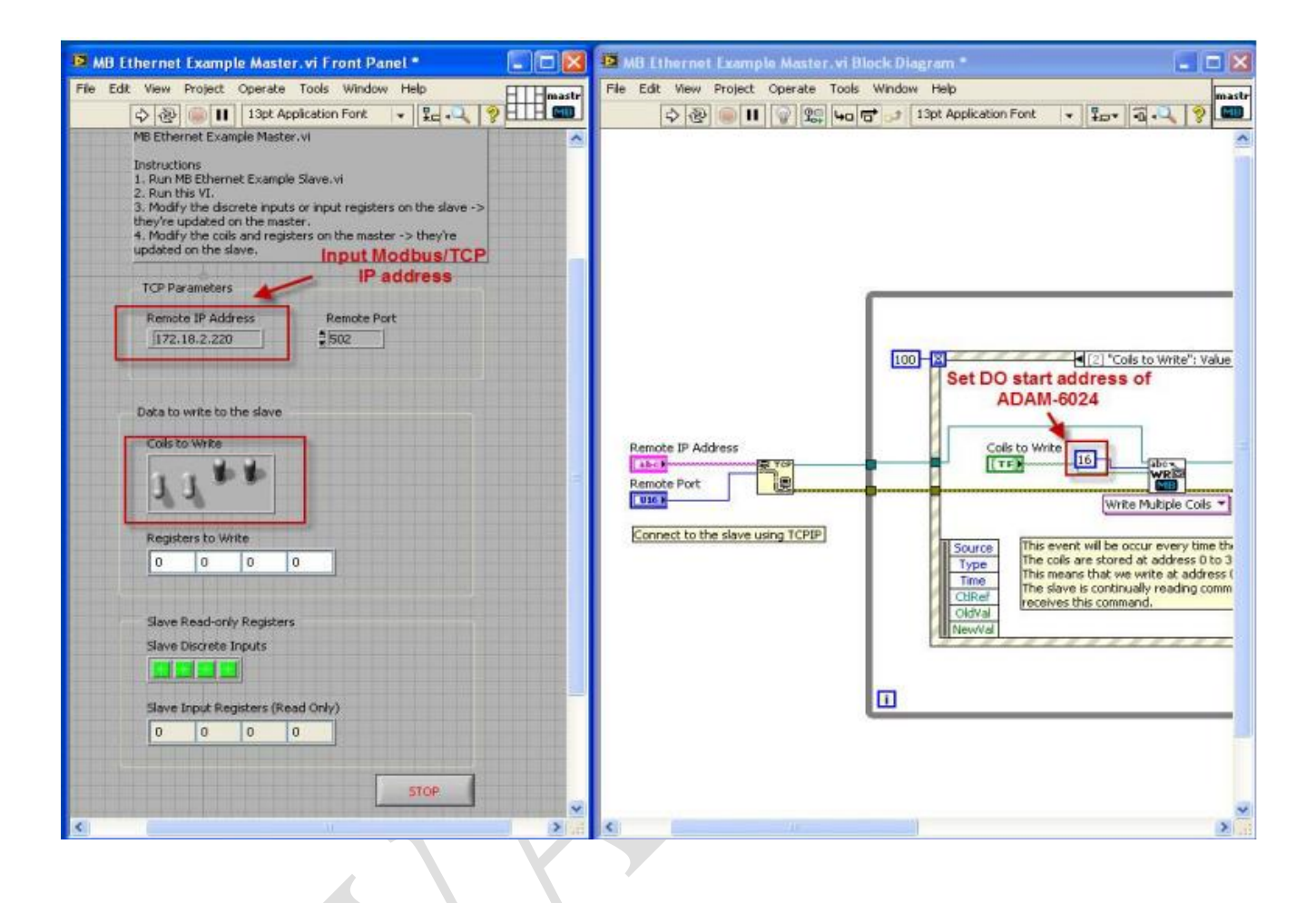